## 試験の電子申請の流れ

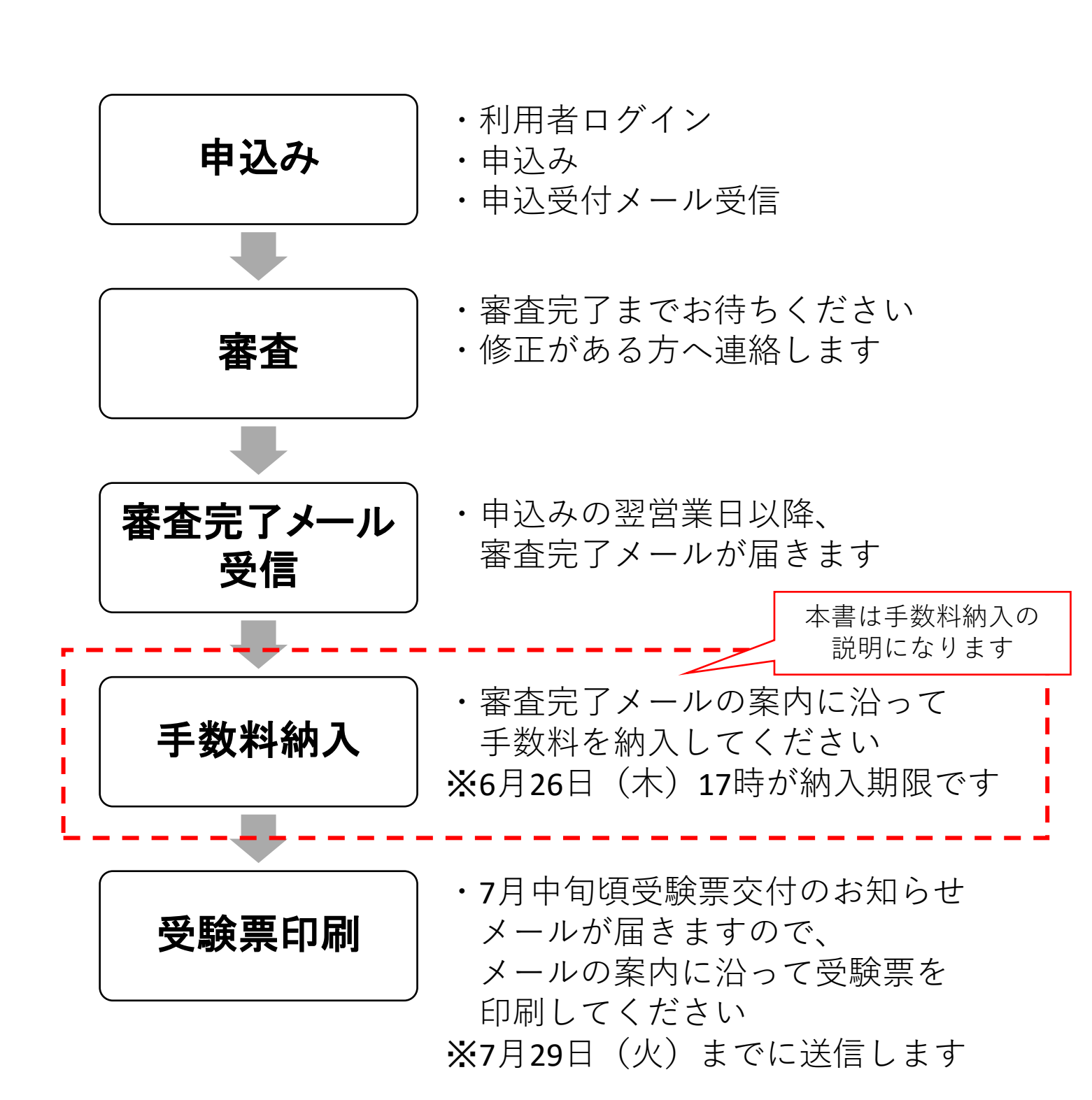

※実際の申込画面・メールと、日付等の表記、レイアウトが異なる場合があります。

## ちば電子申請サービス(電子申請)による手数料納入方法

## 1 手数料納入可能時期について

申込みをした<u>翌開庁日以降に</u>「審査完了のお知らせ」メールが送信されます。 (金曜日、土曜日及び日曜日に申し込まれた場合は、翌月曜日以降です) メールが届きましたら案内に沿って試験手数料の納入手続きをしてください。

なお、申請状況により、「審査完了のお知らせ」メールの送信に日数がかかる ことがございますので、ご了承ください。

|                           | 「电丁ノ  | /「回回」 |
|---------------------------|-------|-------|
| 審査完了のお知らせ                 |       |       |
|                           |       |       |
| ちば電子申請サービス                |       |       |
| 手続き名:                     |       |       |
| 【一般】令和 年度毒物劇物取扱者試験申込み     |       |       |
| 整理番号:                     |       |       |
|                           |       |       |
| 一般毒物劇物取扱者試験の蕃査が完了しました。    |       |       |
| 令和 年 月 日( ) 時までに手数料の納入をお願 | いいたしま | す。    |

【電子メール画面】

## 2 手数料納入方法

ちば電子申請サービスにアクセスし、画面上部にある「申込内容照会」を選択してください。

https://apply.e-tumo.jp/pref-chiba-u/offer/offerList\_initDisplay

|   | 5-HG. 2                   | <b>らば電子</b> 申                     | <mark>請サー</mark> ビス【千葉県 | ₹] | <b>2 ログイン</b><br>利用者登録 |
|---|---------------------------|-----------------------------------|-------------------------|----|------------------------|
|   | <b>1</b> 申請団体選択           | ● 申請書ダウ                           | ンロード                    |    |                        |
|   | <b>〉</b> 手続き申込            | ) 申込内容照会                          | ) 職責署名検証                |    |                        |
| J | いつでも、どこ<br>ンターネットで<br>手続き | でも、行政手続きをイ<br>行うことができます<br>き申込へ 👽 |                         |    | ~                      |

「申込受付のお知らせ」メールに記載された整理番号及びパスワードを入力 し、「照会する」をクリックしてください。

|                      |                              |                               | 【ちば電子申請サービス画                                     |
|----------------------|------------------------------|-------------------------------|--------------------------------------------------|
| 手続き申込                | > 申込内容照会                     | > 職責署名検証                      |                                                  |
|                      |                              | 申込内容照会                        |                                                  |
| 申込照会                 |                              |                               |                                                  |
| 整理番号を                | 入力してください                     |                               |                                                  |
|                      |                              |                               |                                                  |
| 申込完了画面、う<br>整理番号をご入た | 通知メールに記載された<br>力ください。        |                               | 最初に受信する                                          |
| パスワードで               | を入力してください                    | 411                           | <ul><li>申込受付のお知らせメールに</li><li>記載されています</li></ul> |
| 申込完了画面、注<br>パスワードをごど | 通知メールに記載された<br>入力ください。       |                               | · ····································           |
|                      | 整理番号は半角数字、パスワ<br>前後にスペースが入ると | ードは半角英数字(英字:<br>こ正しく認識されず、照会で | 大文字・小文字)で入力して下さい。<br>きませんのでご注意ください。              |
| ログイン                 | 後に申込を行われた方は、ログ               | ブインしていただくと、 整理                | <b>理番号やパスワードを使用せずに照会できます。</b>                    |
|                      |                              | 照会する                          |                                                  |

<sup>【</sup>ちば電子申請サービス画面】

※実際の申込画面・メールと、日付等の表記、レイアウトが異なる場合があります。

• Omni Payment Gateway (NTT データ決済代行) でお支払い

・インターネットバンクでお支払いされる方はこちら

が表示されますので、ご利用になる納入方法を選択し、必要情報を入力して 6月26日(木)17時までに納入手続きをお願いします。

①クレジット、PayPay、d 払い、au PAY を利用する場合

「Omni Payment Gateway (NTT データ決済代行) でお支払い」を選択してください。

②インターネットバンキング(Pay-easy)を利用する場合

「インターネットバンクでお支払いされる方はこちら」を選択してください。

| [                                 |                                                                                           | 【ちば電子申請サービス画面】 |  |  |  |  |  |
|-----------------------------------|-------------------------------------------------------------------------------------------|----------------|--|--|--|--|--|
| 申込内容照会                            |                                                                                           |                |  |  |  |  |  |
| 申込詳細                              |                                                                                           |                |  |  |  |  |  |
| 申込内容を確認してください。                    |                                                                                           |                |  |  |  |  |  |
| ※添付ファイルは一度パソコンに保存してから開くようにしてください。 |                                                                                           |                |  |  |  |  |  |
| 手続き名                              | 手続き名 【一般】令和 年度毒物劇物取扱者試験申込み                                                                |                |  |  |  |  |  |
| <b>整理番号</b> 153948772146          |                                                                                           |                |  |  |  |  |  |
| <b>処理状況</b> 処理待ち                  |                                                                                           |                |  |  |  |  |  |
| 処理履歴                              | <b>処理履歴</b> 年月日時分申込                                                                       |                |  |  |  |  |  |
|                                   |                                                                                           |                |  |  |  |  |  |
| オンライン決済                           | ただいまお支払できません。しばらくお待ちください。<br>※最新の納付情報を確認する場合は、「最新データ表示」ボタ:                                | ッを押してください。     |  |  |  |  |  |
| 納付方法                              | 電子納付この表示                                                                                  | その時は           |  |  |  |  |  |
| 収納機関番号                            | 12000 納入手統                                                                                | 売きができません       |  |  |  |  |  |
| 納付番号 31153948772146               |                                                                                           |                |  |  |  |  |  |
| 確認番号                              | 8番号 「ただいまお支払できません。金融機関への手続きが終了するまでしばらくお待ちください。」<br>※最新の納付情報を確認する場合は、「最新データ表示」ボタンを押してください。 |                |  |  |  |  |  |

※納入完了メールは届きません。

納入手続きが完了した場合、申込照会画面の納付情報に支払い完了済みの 旨が表示されますので、そちらでご確認ください。

なお、手続き方法によって、納付情報への反映に時間がかかることがあります ので、ご了承ください。

※領収書は発行されません。

※納付された試験手数料は、申込みを取り消した又は受験しなかった場合でも 返還いたしません。